# LOCATING THE COPY COUNT STATISTICS

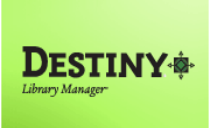

Destiny Library Manager<sup>™</sup> allows users with full access to view the collection statistics

In this tutorial you will learn how to:

Locate and view the copies located in the library collection

### Requirements:

- PC or MAC
- \*\* A web browser such as:
  - *Google* Chrome 🧕
  - Internet Explorer 🬔
  - Mozilla Firefox
  - Safari
- Internet connection
- LAUSD Single-Sign on
- Destiny Library Manager Teacher Librarian or Library Aide access

# **STEP 1**: LOGIN TO DESTINY

### STEP 2: CIRCULATION TAB

- 1. Once logged in, click on the "Circulation" tab
- 2. Click on the "Library Information" option located on the left-side of the screen
- 3. Click on the "Statistics" sub tab located on the upper right-side of the screen
- 4. On the "Library Snapshot" screen, under the "Materials" heading look for the "Copies" sub heading

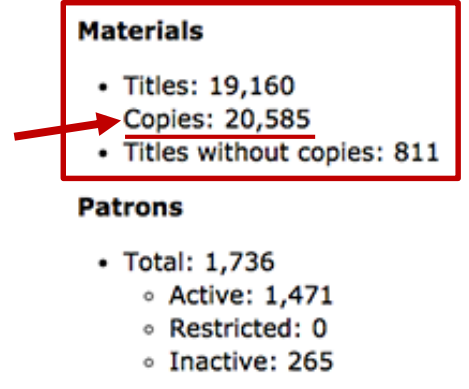

# STEP 3: USE OF THE DATA

1. Use the "Copies" count number for the data necessary to answer question #9 on the CDE survey